## 外省城乡转入本市职工申请

## 操作步骤:

点击【转移接续业务管理】→【外省城乡转入本市职工申请】, 进入申报页面。

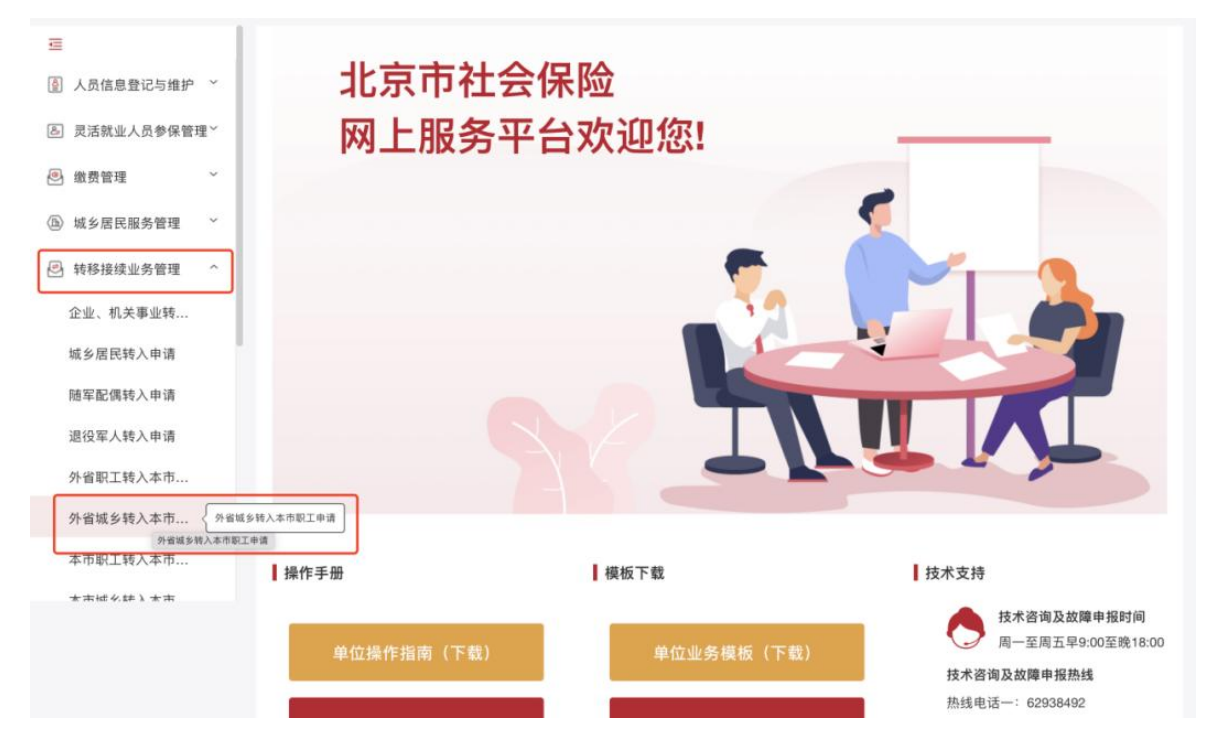

申请页面信息项填入未获取到的信息,填写完毕后,点击【申请】 提交即可。

| N省城乡转入本 <sup>-</sup>                                     | 市职工申请              |              | G           |                  |
|----------------------------------------------------------|--------------------|--------------|-------------|------------------|
| ē                                                        | 外省城乡转入本市职工申请 > 🕴   | 专入申请         |             | ▲ 返回首页           |
| <ul> <li>④ 人员信息登记与维护 ×</li> <li>⑥ 灵活就业人员参保管理×</li> </ul> | 个人信息               |              |             |                  |
| > 缴费管理 ~                                                 | 姓名                 | 5 R (        | 社会保障号码      |                  |
| ⑥ 城乡居民服务管理 ~                                             | *申请人联系电话           | 请填写          | * 户籍地址      | A MARK TO A MARK |
| 書 转移接续业务管理                                               | 转入信息               |              |             |                  |
| 企业、机关事业转                                                 | 原参保地险种:            | 企业职工基本养老保险 ~ |             |                  |
| 随军配偶转入申请                                                 | *原参保地(转出地)行<br>政区: | 请填写 ~        |             |                  |
| 退役军人转入申请                                                 | 原参保地经办机构名称         | 请填写          | 原参保地经办机构联系人 | 请填写              |
| 外省职工转入本市                                                 | 原参保地经办机构联系电<br>话   | 请填写          | 原参保地经办机构地址  | 请填写              |
| 外省城乡转入本市                                                 | 原参保地经办机构邮编         | 请填写          |             |                  |
| 本市职工转入本市                                                 |                    |              | 提交          |                  |